## Funktions opdatering 5.3.01

## **ASPECT4** Client

(B=fejl, S=support/Info, T=Opgave, W=Releaseønske)

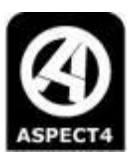

| I | 00432393 | Formatnavn ved stepping stone                                                                                                    |
|---|----------|----------------------------------------------------------------------------------------------------|
|   |          | <u>Løsning</u><br>I applikation 6201 i trælast systemet er Stepping Stone links forbedret.                                                                                                    |
| в | 00433103 | Ctrl+enter virker ikke alle steder                                                                                                    |
|   |          | <u>Løsning</u><br>Spring til 1. åbne felt på næste linje via genvejen Ctrl + enter er forbedret.                                                                                                    |
| В | 00450445 | Melding om lav hukommelse i klienten.                                                                                                    |
|   |          | <u>Løsning</u><br>På Citrix og terminalserveres blev den memory, der er tilbage beregnet forkert. Dette betød, at der<br>fejlagtigt kunne blive vist en besked om, at der var for lidt memory til rådighed, og brugeren blev bedt<br>om at lukke en eller flere faner ned.                                                                                           |
|   |          | Beregningen er ændret, således, at brugeren ikke ser denne besked i utide.                                                                                                    |
| I | 00460624 | Pil-tilbage kan ikke bruges                                                                                                    |
|   |          | <u>Løsning</u><br>Hvis der var fokus i første kolonne i en tabel, så virkede pil-tilbage knappen over tabellen ikke. Denne<br>fejl er rettet.                                                                                                    |
| I | 00461347 | Breadcrumb bar virker ikke altid                                                                                                    |
|   |          | <u>Løsning</u><br>I visse situationer kunne man ikke anvende den grønne pil-tilbage til at gå tilbage til forrige<br>skærmbillede. Denne fejl er rettet.                                                                                                    |
| I | 00466678 | Print på login billede virker ikke                                                                                                    |
|   |          | <u>Løsning</u><br>På Sign on billedet findes en printknap. I nogle tilfælde virkede denne ikke. Denne fejl er rettet.                                                                                                    |
| В | 00473664 | Meddelelse om lav memory vises                                                                                                    |
|   |          | <u>Løsning</u><br>Tidligere kunne det især på Citrix/Terminalservers ske, at der blev vist en besked om, at der var "low<br>memory", selvom dette ikke var tilfældet. Klienten er nu ændret, således at beskeden ikke vises i<br>utide.                                                                                                    |
| I | 00474146 | l felter der SKAL udfyldes meldes fejl straks billedet vises                                                                                                    |
|   |          | <u>Løsning</u><br>Hvis der f.eks. i Query er et felt, som skal udfyldes, så blev der meldt fejl på dette felt, straks<br>brugeren gik ind på billedet med feltet. Denne fejl er rettet.                                                                                                    |
| I | 00477245 | Tabeller: ikke muligt at afbryde søgning ifm. filtersøgning                                                                                                    |
|   |          | <u>Løsning</u><br>I alle tabeller er det i højre hjørne muligt at søge på indhold i tabellen. (Linjen med søg og filter kan<br>fjernes/påføres billedet via Alt + F). Hvis man fortryder, at man har sat en søgning i gang, kan denne<br>stoppes via et rødt kryds yderst til højre i søgefeltet. Det røde kryds er blevet væsentlig lettere at se<br>end tidligere. |
| в | 00477344 | Klient hænger, hvis kryds vælges mens man opretter plugi                                                                                                    |
|   |          | <u>Løsning</u><br>Hvis man trykkede på krydset for at lukke ned, mens man var i færd med at indsætte et plugin på<br>workspacen, så hang klienten. Denne fejl er rettet.                                                                                                    |
| в | 00483956 | Forkert fokus i klienten                                                                                                    |

## Funktions opdatering 5.3.01

## **ASPECT4** Client

(B=fejl, S=support/Info, T=Opgave, W=Releaseønske)

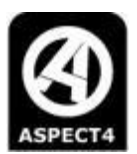

|   |          | <u>Løsning</u><br>Ifm skift mellem faner kunne fokus komme til at være i forkert fane. Denne fejl er rettet.                                                                                                    |
|---|----------|----------------------------------------------------------------------------------------------------|
| w | 00486088 | Ved 0 i feltet, skal regnemaskinen være klar til indtastning                                                                                                    |
|   |          | <u>Løsning</u><br>Udfor alle numeriske felter, er der et lille regnemaskine ikon. Tidligere blev indholdet i feltet altid<br>skrevet i displayet på regnemaskinen. Det sker også i fremtiden, dog vil feltet være blankt, hvis<br>værdien i et felt er 0. Det betyder, at regnemaskinen vil være klar til brug.                                                                               |
| в | 00489979 | Timeglas vises (på Citrix) pga højt memoryforbrug                                                                                                    |
|   |          | <u>Løsning</u><br>Klienten er blevet optimeret, så den ikke bruger så meget memory.                                                                                                    |
| В | 00490506 | Layout Design forsvinder en gang i mellem                                                                                                    |
|   |          | <u>Løsning</u><br>I nogle tilfælde kunne det ske, at skærmlayout forsvandt. Dette var typisk, hvis man ændrede et<br>layout, hvor der i forvejen var lavet ændringer på. Fejlen er rettet, således at skærmlayout bibeholdes<br>selvom det ændres af flere omgange.                                                                                                    |
| W | 00495003 | Nyt felt i Layout Design: angiv at felt SKAL udfyldes                                                                                                    |
|   |          | <u>Løsning</u><br>I Layout Designeren er der kommet et nyt felt, som hedder 'Påkrævet'. Hvis der sættes et flueben i<br>dette felt, betyder det, at brugeren SKAL udfylde feltet. Det er muligt at anvende feltet både i<br>numeriske og alfanumeriske felter                                                                                                    |
| т | 00498234 | Single Signon: vis ikke advarsel hvis keberos ticket fejler                                                                                                    |
|   |          | <u>Løsning</u><br>Hvis faciliteten Single Sign on anvendes, og der sker en fejl ifm. automatisk sign on, vises en<br>fejlmeddelelse, som brugeren skal trykke ok til.                                                                                                    |
|   |          | Som noget nyt, kan man vælge, at brugerne ikke skal have vist denne fejlmeddelelse. Hvis det ikke<br>er muligt automatisk at signe på, får brugeren blot vist sign on billedet.                                                                                                    |
|   |          | Man slår visning af fejlmeddelelser fra i .client.jnlp (.citrixheavy.jnlp eller citrixlight.jnlp). I<br>SingleSignOn show error (ssoshowerror) skal stå no. Denne ændring skal udføres hver gang,<br>klienten er blevet opgraderet.                                                                                                    |
| I | 00499460 | Der skal tastes data i feltet (selvom feltet er udfyldt)                                                                                                    |
|   |          | <u>Løsning</u><br>Hvis man f.eks i navigatortræet anvendte F4 til at hente navnet på en mappe med retur, fik man at<br>vide, at feltet skulle udfyldes - selvom der allerede stod noget i feltet. Denne fejl er rettet.                                                                                                    |
| I | 00499735 | Venstre genvejsbar forsvinder                                                                                                    |
|   |          | <u>Løsning</u><br>Der har været en fejl, som kunne betyde, at genvejsbjælken i visse situationer kunne forsvinde.<br>Denne fejl er rettet.                                                                                                    |
| В | 00501676 | ALT-genveje bliver hængende, hvis man anvender genveje                                                                                                    |
|   |          | <i>Løsning</i><br>Når man trykker på ALT bliver alle genveje synlige. Der har været en fejl, som betød, at når man<br>valgte en genvej, der startede med ALT (f.eks. ALT + enter for at redigere) så blev alle genveje<br>hængende. Hvis man så ville indtaste en værdi f.eks. 2, var det i stedet ALT + 2 der blev udført, og<br>man kom over på fane nr. 2, der var åben. Fejlen er rettet. |